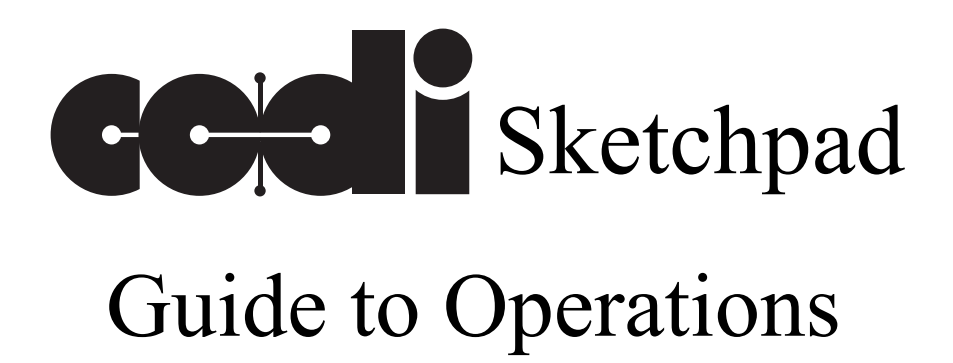

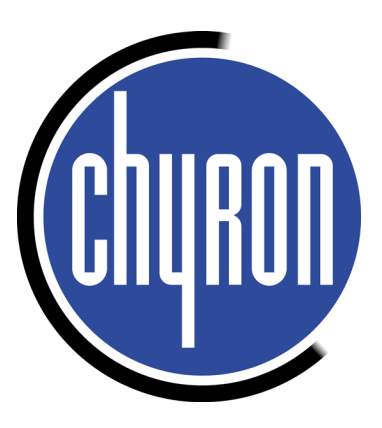

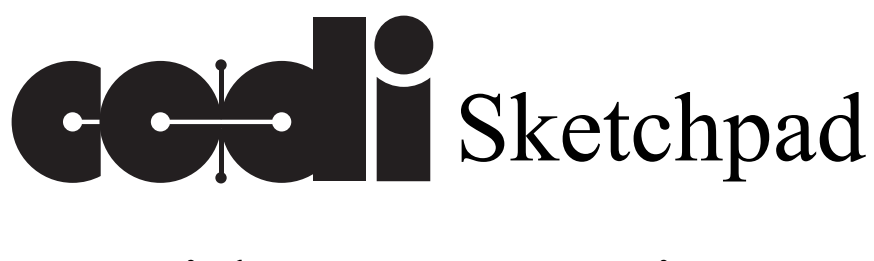

# Guide to Operations

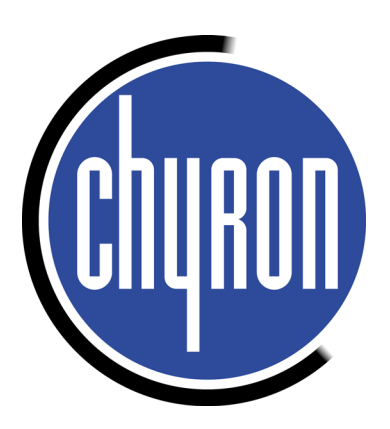

June 1999 Publication Number 2a11631

©Copyright 1993

**Chyron** Corporation

All rights reserved

Chyron Corporation 5 Hub Drive Melville, NY 11747 631-845-2000 www.chyrongraphics.com

## **1 INTRODUCTION**

## 1.1 OVERVIEW

This document will describe the Chyron Codi Sketchpad, a device that allows lines to be drawn on a video monitor. A CODI Sketchpad consists of a Chyron CODI with CODI Sketchpad firmware, and a Sony PVM 2030 (or equivalent) monitor with a MicroTouch ClearTek 1000 Touch Screen. All CODI Sketchpad operations will be detailed in this document.

## **1.2 SETUP**

The CODI Sketchpad is a simple device. As such, the system setup is very easy. Before using the-CODI Sketchpad, there are a number of connections that must be made. In order, they are:

- 1. The input video to the CODI. CODI can accept Composite Video or S Video. Decide which source you are using, and connect it to the CODI.
- 2. Connect the CODI output to the Sony monitor. Once again, the CODI provides composite video and S Video output.
- 3. Connect the 9 pin cable from the Sony monitor. Once again, the CODI provides composite video and S Video output.
- 4. Connect the 25 pin cable from the MicroTouch RS-232 controller to the CODI serial port. Note that the cable provided from MicroTouch CANNOT be used for this because you need a 9 - 25 pin converter. Additionally note that pins 2 - 3 must be swapped in the cable. The only pins required are 2, 3, and 7.
- 5. Connect power to the MicroTouch RS-232 controller. Turn on the Sony monitor. Make sure the CODI DIP switches are set properly (all down, except for switch 8, which MUST be up), then power on the CODI. Note that the SONY monitor, and the MicroTouch RS-232 controller MUST be powered on before the CODI.

At this point (the CODI is powered on), the monitor should clear, and the video input to the CODI should be displayed on the Sony monitor. Any touches on the monitor screen should be displayed as lines drawn on the monitor. You can now use the CODI Sketchpad to draw on the monitor.

## **1.3 NORMAL OPERATIONS**

To use the CODI Sketchpad, just place you finger on the screen. As you move you finger, you will see a line drawn on the monitor. Note that the Sketchpad will work best if steady pressure is placed on the screen. You must use your finger, you cannot use you fingernail, or a pen or pencil.

The spot or line drawn will be in the current color, size, and edge. Note that if any line information (color, size, etc.) is changed, it will be saved in memory, so that when the power isturned off, the changes are preserved, and will be reused when the CODI is powered on.

## **1.4 SPECIAL OPERATIONS**

Certain operations of the CODI Sketchpad are considered special operations. These operations are:

- 1. Changing the color of the lines on the screen
- 2. Changing the size of the drawing line
- 3. Changing the type of edge used
- 4. Performing a screen calibration
- 5. Adjusting the touch screen sensitivity
- 6. Adjusting the video timing parameters.
- 7. Performing a system reset

All CODI Sketchpad special operations are controlled through a menu system. By touching the appropriate area of the screen, the menu items are selected. Note that the current screen is saved when the menu is displayed, and redisplayed when the menu is exited.

## 1.5 MENU ACTIVATION

Since the CODI Sketchpad normally displays a spot wherever the screen is touched, a special sequence of touches is used to display the main menu. To display the menu, each corner of the screen must be touched. The order of the corner touches is: lower left, upper left, upper right, lower right. If a touch occurs outside of the corner, the menu display will not occur, and a line will be drawn at the current location. If the four corners were touched correctly, the screen will clear, and the main menu will be displayed.

### **1.6 MAIN MENU**

The main menu will be displayed before any menu operations can be performed. If will look like this:

MAIN MENU X Color X Line Size X Calibration X Sensitivity X Reset

#### 1.6.1 EXIT

Instead of an 'X', a box will be displayed. Touching the box will activate the next menu. Once again, note that the screen displayed before the menu was accessed will be restored when themenu is removed. This allows you to have more than one kind of edge, and more than one line size on the screen.

#### 1.6.2 COLOR

When the color selection is pressed or activated, a new menu will be displayed. It will look like this:

X Color Selection X Line Size X Edge X Calibration X Video Timing X Sensitivity X Reset

#### 1.6.3 EXIT

The color in the box will be the color of the line used. Note that the current selection is displayed in a highlighted box, while the other items are displayed in dim boxes. When a box is touched, that color will become the current color, and the system will return to the main menu. The box around the color that was selected will become highlighted, and the system will return to the main menu.

Note that only one color can be displayed at a time. If lines were drawn in color 1, and then color 2 was selected, the lines on the screen would change to color 1.

#### 1.6.4 LINE SIZE

This menu will appear in a similar fashion as the color menu. The size of the line in the box will be the size of the line to be drawn.

You can have more than one line size on the screen. If there were lines drawn in size 3, and size 6 was selected, the existing lines would not change.

#### 1.6.5 EDGE

The edge menu will allow the user to choose from 3 choices, no edge, offset edge, or border edge. The color of the edge is always black. For an offset edge, the direction of the offset is to the lower right, and the amount of offset is 1/2 size of the line. For a border, the size is twice the line size, with a maximum size of 20 pixels.

#### **1.6.6 CALIBRATION**

The calibration refers to the relationship between the location of the screen touch, and the location of the drawn spot. Depending on the video timing conditions, a touch on one area of the screen may result in a spot being displayed in another area of the screen. If this situation occurs, a calibration should be performed. Note that you do not have to perform a calibrationeach time the CODI is powered on. The last calibration is saved in permanent memory. You can also restore the calibration to the factory default setting.

When the calibration selection is pressed, the calibration menu will be displayed. There are 2 choices, you can perform a screen calibration, or you can reset the calibration to the default setting.

To perform a screen calibration, you first touch the lower left corner of the monitor, followed by the upper right corner. Finally, a square will be displayed in the center of the screen. After the square is touched you can test the calibration accuracy. Four squares will be displayed, and this screen area can be used to test the calibration. If the calibration is acceptable, then press the save box. Otherwise, pressing the exit / ABORT area will discard that calibration, and will return to the calibration menu.

You may have to modify the areas touched during the calibration in order to achieve and accurate calibration. For example, if you notice that the spot appears to the right of the touched location, you should touch the center spot slightly to the right of where the box is displayed.

#### 1.6.7 VIDEO TIMING

In this menu, you can change the video timing settings of the CODI Sketchpad. There are adjustments for horizontal delay, key delay, and subcarrier phase. Touching the left side of the screen will decrease the timing value, while touching the right side will increase the timing value. Note that any changes are saved in the CODI sketchpad memory, and will not have to be made each time the unit is powered on.

#### 1.6.8 SENSITIVITY

This selection will allow you to adjust the sensitivity of the screen. It is recommended that you use the least sensitive setting possible. Using too highly sensitive a setting may result in false touches being registered by the CODI Sketchpad. The sensitivity may change when the humidity changes. If you find that it is difficult to register a touch, try increasing the sensitivity of the screen.

#### 1.6.9 **RESET**

Selecting a reset will cause the color to be set to color 1, the line size to 3, no edge, and a default calibration.

## 1.7 CODI SKETCHPAD DIP SWITCH

The CODI contains 8 switches on the rear of the unit. The only switch used by the Sketchpad is the RESET switch. It is possible that a calibration may be selected that is so far out of calibration that the main menu may not be accessible. If this happens, a RESET must be performed, so that a default calibrationis done. To perform a RESET, the CODI must be powered off, the RESET switch moved to the ON position, and the CODI powered on. Before any other operations are performed, the RESET switch must be moved to the DOWN position. Note that a reset will also restore the sensitivity to least sensitive, the color to color 1, size 3, and no edge.

CODI Sketchpad DIP switch: (when looking at rear of unit)

1 2 3 4 5 6 7 8 +----+ Up (ON) | | | | | | | | | +----+Down (OFF) | | | | | | +--> Must be ON for Sketchpad | +--+--+--> Not Used +----> Reset / Version display

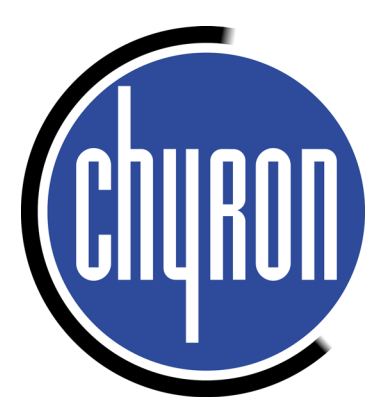

Chyron Corporation 5 Hub Drive Melville, NY 11747 www.chyrongraphics.com